# **VIBRANT** MEscope Application Note 33

# **Calculating ODS-FRFs with Multiple Reference Responses**

The steps in this Application Note can be carried out using any MEscope package that includes the **VES-3600 Advanced Signal Processing** option. Without this option, you can still carry out the steps in this App Note using the **AppNote33** project file. These steps might also require a *more recent release date* of MEscope.

# **APP NOTE 33 PROJECT FILE**

• To retrieve the Project for this App Note, <u>click here</u> to download AppNote33.zip

This Project file contains numbered Hotkeys & Scripts for carrying out the steps of this App Note.

• Hold down the Ctrl key and click on a Hotkey to display its Script window

#### WHAT IS AN ODS-FRF?

An ODS-FRF is complex valued function of frequency that has magnitude & phase, like an FRF.

An **ODS-FRF** is created by combining the **Auto spectrum** of the *roving* response with the **phase** of the **Cross spectrum** between the *roving* response and a (*fixed*) *reference* response.

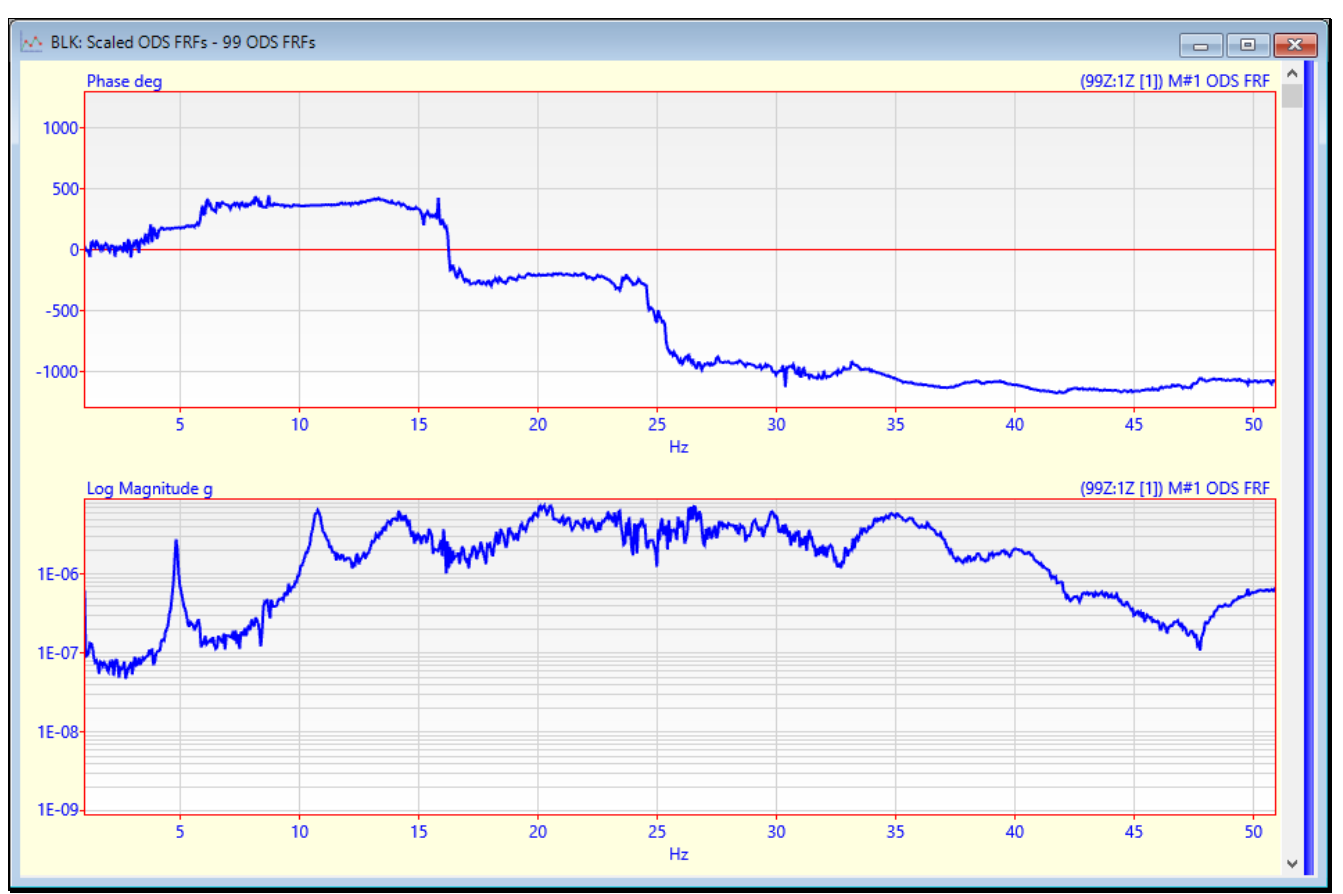

Log Magnitude and Phase of an ODS-FRF.

#### **ADVANTAGES OF AN ODS-FRF**

An **ODS-FRF** is a *true measure* of the response (*in engineering units*) of a machine or structure at each frequency An **ODS-FRF** contains *peaks at resonant frequencies* 

A set of **ODS-FRF**s can be used to *extract operating deflection shapes* (**ODS's**) of a machine

A set of **ODS-FRF**s can be curve fit to estimate **operating mode shapes** (**OMA** mode shapes)

The **ODS-FRF** provides the response (in displacement, velocity, or acceleration units) for each measured Point & direction together with the phase relative to a Reference response.

An **ODS** displayed from a set of **ODS-FRFs** is the *actual magnitude* of the measured response in engineering units, together with the *correct phase* relative to all other responses.

When the **DeConvolution** window is applied to a set of **ODS-FRFs**, operating mode shapes, called OMA mode shapes, can be estimated using **FRF-based curve fitting** on the windowed **ODS-FRFs**.

#### **CALCULATING ODS-FRFS**

**ODS-FRF**s can be calculated in several different ways,

- 1. From response time waveforms
- 2. From response Auto & Cross spectra
- 3. From a Transmissibility Chain seeded with a response Auto spectrum

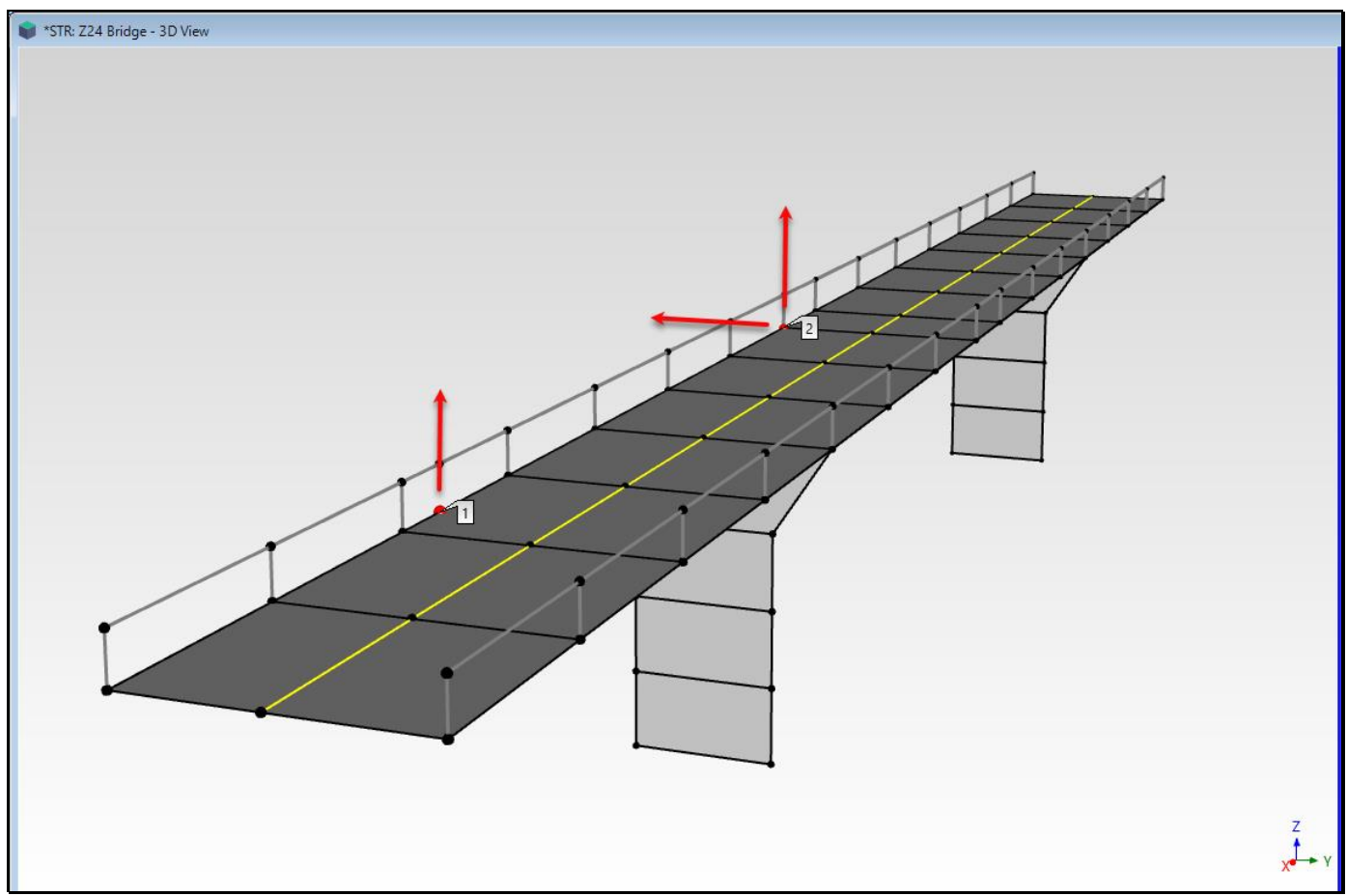

Z-24 Bridge Showing Three Reference Accelerometer DOFs.

### CALCULATING ODS-FRFS FROM AUTO & CROSS SPECTRA

Auto & Cross spectrum measurements were calculated from data acquired by impacting a bridge, the model of which is shown in the figure above.

The impact forces were not measured

Because there were not enough data acquisition channels to *simultaneously acquire* all the bridge responses, the data was acquired in *nine (9) Measurement Sets*.

All responses in each Measurement Set were simultaneously acquired

*Three (fixed) Reference acceleration responses* were acquired in each Measurement Set

75 unique Roving accelerometer responses were acquired in the 9 Measurement Sets

The three Reference accelerometer DOFs (1Z, -2Y, 2Z) are indicated in the figure above.

#### NINE MEASUREMENT SETS

If an **M# DOF** of acquired data also contains a **Measurement Set [number]**, then each Measurement Set of data is processed independently of the others to calculate **ODS-FRFs**.

This Project contains 9 Data Block files (**BLK: APSs XPSs [1]** *through* **BLK: APSs XPSs [9]**). Each Data Block contains a separate Measurement Set of Auto & Cross spectra. Each Measurement Set contains the following,

Auto spectra of *three Reference* responses

Auto spectra for several unique Roving responses

Cross spectra between each Roving response and the three Reference responses

To calculate **ODS-FRF**s, each **M**# must be designated as either an **Input** or an **Output**.

All Reference response Auto spectra are designated as Inputs in the Input Output column of the M#s spreadsheet

All Roving response Auto spectra are designated as Outputs in the Input Output column of the M#s spreadsheet

All Cross spectra are designated as Cross in the Input Output column of the M#s spreadsheet

#### CHECKING THE DOFS IN MEASUREMENT SET [1]

- Open the **BLK: APSs XPSs [1]** window
- *Drag* the vertical blue splitter bar to the left to display the M#s spreadsheet, as shown below

There are **63** M#s in this Data Block.

Auto spectra for 3 Reference responses(1Z, -2Y & 2Z) designated as Inputs in the Input Output column Auto spectra for 15 Roving responses designated as Outputs in the Input Output column

45 Cross spectra (15 roving DOFs x 3 reference DOFs) designated as Cross in the Input Output column

| 🗠 *BLK: APSs XPSs [1] - 63 M#s, Multiple Types                                                                                                    |              |           |                 |               |       |                       |
|----------------------------------------------------------------------------------------------------|--------------|-----------|-----------------|---------------|-------|-----------------------|
| Log Magnitude g^2 APS (2Z [1]) M#18 Auto spectrum                                                                                                    | M#s          |           |                 |               |       |                       |
| 1E-07-                                                                                                    | Select<br>M# | Visible   | Input<br>Output | DOFs          | Units | Measurement A<br>Type |
|                                                                                                    | M#18         | Yes       | Output 🗸        | 2Z [1]        | g^2 🗸 | Auto spectrum         |
|                                                                                                    | M#19         | Yes       | Cross 🗸         | 99Z:1Z [1]    | g^2 ∨ | Cross spectrum        |
| TE-09                                                                                                    | M#20         | Yes       | Cross 🗸         | 99Z:-2Y [1]   | g^2 🗸 | Cross spectrum        |
| 1E-10                                                                                                    | M#21         | Yes       | Cross 🗸         | 99Z:2Z [1]    | g^2 ~ | Cross spectrum        |
|                                                                                                    | M#22         | Yes       | Cross 🗸         | 102Z:1Z [1]   | g^2 ∨ | Cross spectrum        |
| Log Magnitude g^2 XPS (992:1Z [1]) M#19 Cross spectrum                                                                                                    | M#23         | Yes       | Cross 🗸         | 102Z:-2Y [1]  | g^2 ∨ | Cross spectrum        |
|                                                                                                    | M#24         | Yes       | Cross 🗸         | 102Z:2Z [1]   | g^2 ∨ | Cross spectrum        |
|                                                                                                    | M#25         | Yes       | Cross 🗸         | 299Z:1Z [1]   | g^2 ∨ | Cross spectrum        |
| with the second second                                                                                                    | M#26         | Yes       | Cross 🗸         | 299Z:-2Y [1]  | g^2 ∨ | Cross spectrum        |
| 1E-11 WWWWW when we want the second second s | M#27         | Yes       | Cross ~         | 299Z:2Z [1]   | g^2 ∨ | Cross spectrum        |
| 16-12                                                                                                    | M#28         | Yes       | Cross ~         | 302Z:1Z [1]   | g^2 ∨ | Cross spectrum        |
|                                                                                                    | M#29         | Yes       | Cross ~         | 302Z:-2Y [1]  | g^2 ∨ | Cross spectrum        |
|                                                                                                    | M#30         | Yes       | Cross ~         | 302Z:2Z [1]   | g^2 ∨ | Cross spectrum        |
| Log Magnitude g^2 XPS (99Z:-2Y [1]) M#20 Cross spectrum                                                                                                    | M#31         | Yes       | Cross ~         | -199Y:1Z [1]  | g^2 ∨ | Cross spectrum        |
|                                                                                                    | M#32         | Yes       | Cross ~         | -199Y:-2Y [1] | g^2 ∨ | Cross spectrum        |
| 1E-11                                                                                                    | M#33         | Yes       | Cross ~         | -199Y:2Z [1]  | g^2 ∨ | Cross spectrum        |
|                                                                                                    | M#34         | Yes       | Cross ~         | -202Y:1Z [1]  | g^2 ∨ | Cross spectrum        |
|                                                                                                    | M#35         | Yes       | Cross ~         | -202Y:-2Y [1] | g^2 ∨ | Cross spectrum        |
| 1E-13-                                                                                                    | M#36         | Yes       | Cross ~         | -202Y:2Z [1]  | g^2 ∨ | Cross spectrum        |
|                                                                                                    | IVI#37       | Yes       | Cross           | 5112:12[1]    | g^2 🗸 | Cross spectrum        |
| 5 10 15 20 25 30 35 40 45 50                                                                                                    | S Shaw Al    | L 🗆 Salar | tad. 🖂 Visible  | . 🗆 Hee Lebel |       | >                     |
|                                                                                                    |              |           |                 |               |       |                       |
|                                                                                                    |              |           |                 |               |       |                       |

Data Block with Auto & Cross spectra for Measurement Set [1].

Each Data Block (**BLK: APSs XPSs [2]** through **BLK: APSs XPSs [9]**) also contains Auto & Cross spectra. Each of the nine Data Blocks contains,

Auto spectra for the 3 Reference DOFs (1Z, -2Y & 2Z)

Auto spectra for several unique Roving DOFs

Cross spectra between each Roving & Reference DOF pair

# **STEP 1 - CALCULATING THE ODS-FRFs**

# • *Press* Hotkey 1 Calculate the ODS-FRFs

The Transform | ODS-FRFs command requires that all Auto & Cross spectra be stored in one or two Data Blocks.

When Hotkey 1 is pressed, ODS-FRFs are calculated, and three Data Blocks are displayed together, as shown below.

Each Measurement Set of Auto & Cross spectra is displayed *on the upper-left side* as is added into the Data Block **BLK: All M#s** 

All nine Measurement Sets of Auto & Cross spectra are saving into BLK: All M#s, which is displayed on the lowerleft side

The **ODS-FRFs** and the **Auto spectra** for each Measurement Set are adding to **BLK: Unscaled ODS-FRFs**, and are displayed *on the right side* 

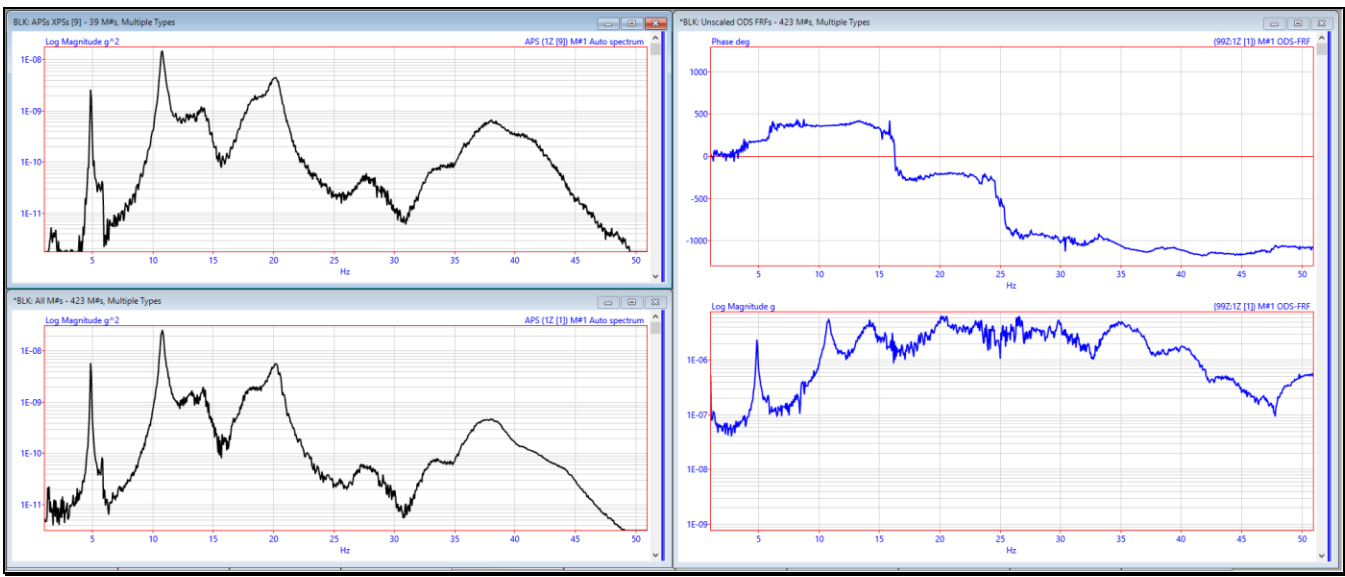

Auto & Cross spectra (left side) & Unscaled ODS-FRFs (right side)

# **STEP 2 - OVERLAYING THE REFERENCE AUTO SPECTRA**

# Press Hotkey 2 Overlay Reference Auto Spectra

When Hotkey 1 was pressed, 297 ODS-FRFs for the Bridge were calculated using 9 independently acquired Measurement Sets of Auto & Cross spectra.

Each Measurement Set was acquired while the Bridge was impacted, but *the impact force level was not controlled*. Therefore, the *bridge response levels were probably different* when each Measurement Set of data was acquired.

Different Bridge response levels can be determined by overlaying the Reference Auto spectra from all 9 Measurement Sets.

When Hotkey 2 is *pressed*, the Auto spectra for each of the references (1Z, -2Y & 2Z) are overlaid. Nine Auto spectra are overlaid for each reference, as shown below.

The Data Block containing all 27 Reference Auto spectra is on the upper-left

The Auto spectra for **reference 1Z** are *on the lower-left* 

The Auto spectra for **reference -2Y** are *on the upper-right* 

The Auto spectra for reference 2Z are on the lower-right

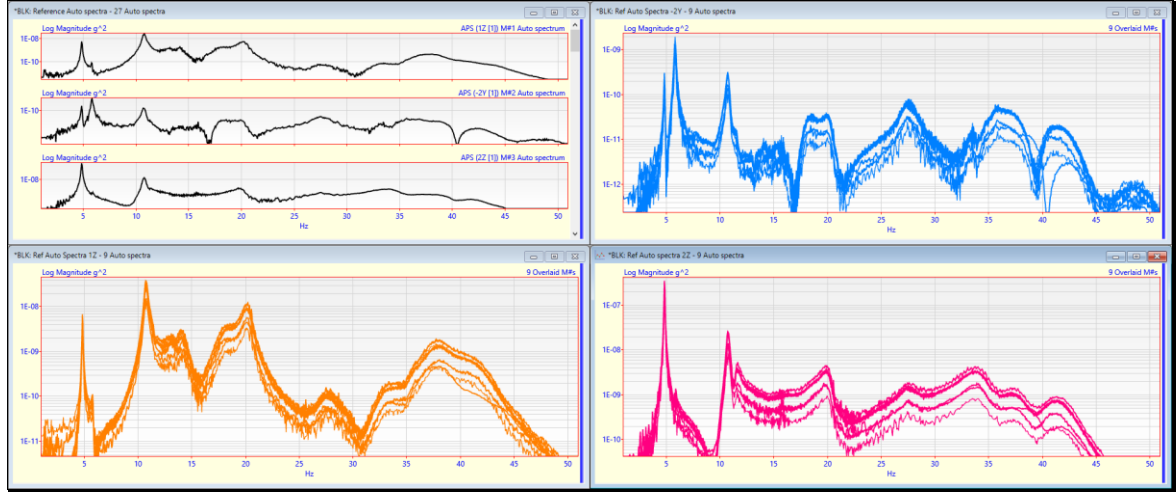

Reference Auto spectra overlaid for each Measurement Set/

All three sets of overlaid **reference Auto spectra** show that the *Bridge response level was different* during the acquisition of each Measurement Set.

### **STEP 3 - SCALING THE ODS-FRFs**

#### • Press Hotkey 3 Scale the ODS-FRFs

In Step 2, the overlaid Auto spectra for Reference DOFs (1Z, -2Y & 2Z) showed that each Measurement Set of data was acquired when the bridge was *impacted using different impact levels*.

To display **ODS**'s in animation, the **ODS-FRF**s must be scaled to account for the difference in force levels (and hence response levels), between all Measurement Sets.

The ODS-FRFs for each reference (1Z, -2Y, 2Z) must be scaled separately using the reference Auto spectra for each reference.

#### **SCALING METHOD**

Each **ODS-FRF** is scaled by first calculating an *average* **Reference Auto spectrum** for all Measurement Sets. Then, each **ODS-FRF** is rescaled by *multiplying it by the average* **Reference Auto spectrum** and *divided it by the* **Reference Auto spectrum** for its Measurement Set.

If the Line cursor is displayed, rescaling is done using the Auto spectrum data at the Line cursor position

If a **Peak** or **Band** cursor is displayed, rescaling is done using the **Auto spectrum** data in the cursor band

If now cursor is displayed, *all* of the Auto spectrum data is used for re-scaling

When Hotkey 3 is pressed, four Data Blocks are displayed together, as shown below.

The Data Block BLK: Unscaled ODS-FRFs containing all of the un-scaled ODS-FRFs is on the upper-left

The Auto spectra for reference 2Z are on the lower-left

Scaling was done using the averaged reference Auto Spectrum data in the cursor band shown in the Data Blocks below.

The scaled ODS-FRFs are saved in a new Data Block BLK: Scaled ODS-FRFs displayed on the right side

BLK: Scaled ODS-FRFs contains 75 unique ODS-FRFs for each reference, for a total of 225 ODS-FRFs

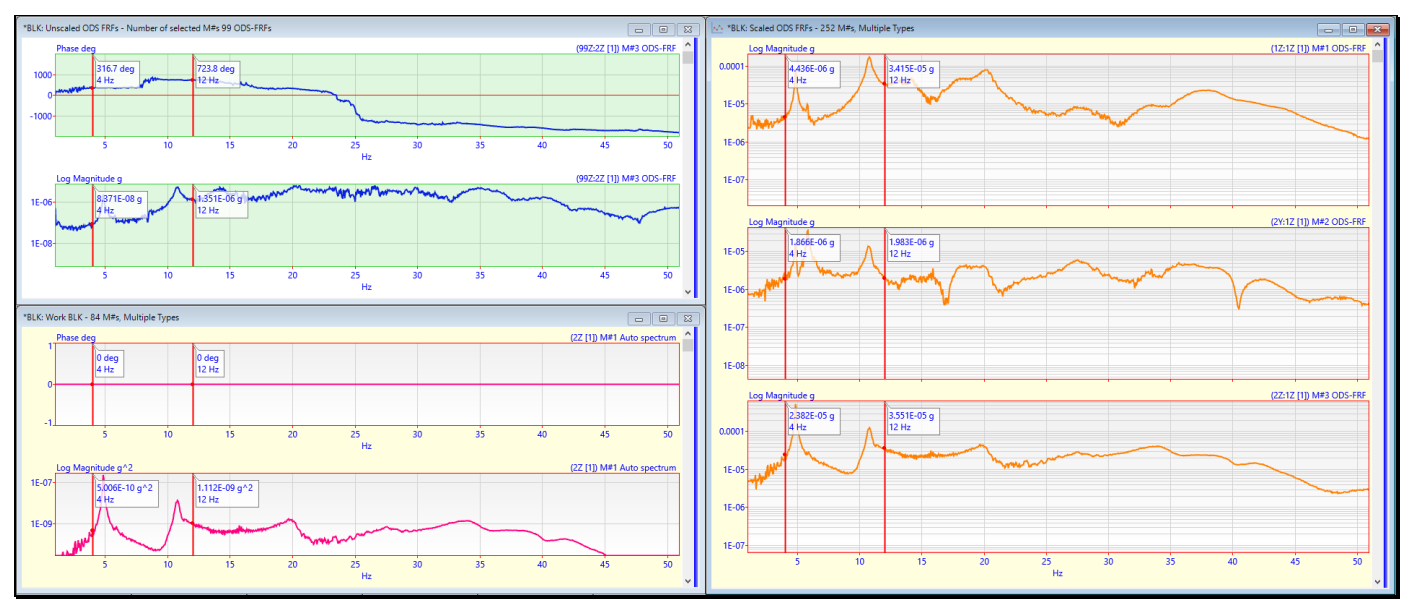

Unscaled ODS-FRFs (upper-left) Reference Auto spectra (lower-left) & Scaled ODS-FRFs (right side)

### **STEP 4 - COMPARING ODS's FROM DIFFERENT REFERENCES**

#### Press Hotkey 4 Compare ODS's from Different References

Ideally, the same frequency-based **ODS** should be obtained at the same frequency from any set of **ODS-FRF**s calculated for any Reference DOF.

Each **ODS** is a *summation of mode shapes*, and mode shapes are independent of the Reference DOF.

Law of Modal Analysis: All vibration is a summation of mode shapes

By choosing different Reference **DOFs** from which to display an **ODS**, you will see that the **Law of Modal Analysis** is valid except when an **ODS** is not well defined for a particular reference DOF.

When a reference DOF is chosen *at or near a nodal point* of a mode shape, that mode *will not participate* in the **ODS** from that reference

When Hotkey 4 is *pressed*, the **Real part** of the **ODS-FRF**s is displayed and the **ODS** at several of its resonance peaks is saved into a Shape Table **SHP: Multi-Ref ODS's**.

The Real part of the ODS-FRFs contains the magnitude & phase of the frequency-based ODS at the Line cursor

After the **ODS**'s at several resonances are saved into **SHP: Multi-Ref ODS**'s, animation of two **ODS**'s is begun. Each **ODS** in **SHP: Multi-Ref ODS**'s is compared side-by-side with its *closest matching* **ODS** *from a copy* of **SHP: Multi-Ref ODS**'s.

Because **BLK: Scaled ODS-FRFs** contains *multi-reference* **ODS-FRFs**, the **ODS**'s saved in **SHP: Multi-Ref ODS**'s are also multi-reference **ODS**'s

When animation from **SHP: Multi-Ref ODS's** & **Copy of SHP: Multi-Ref ODS's** begins, a **select reference DOF** dialog box will appear in front of each Shape Table

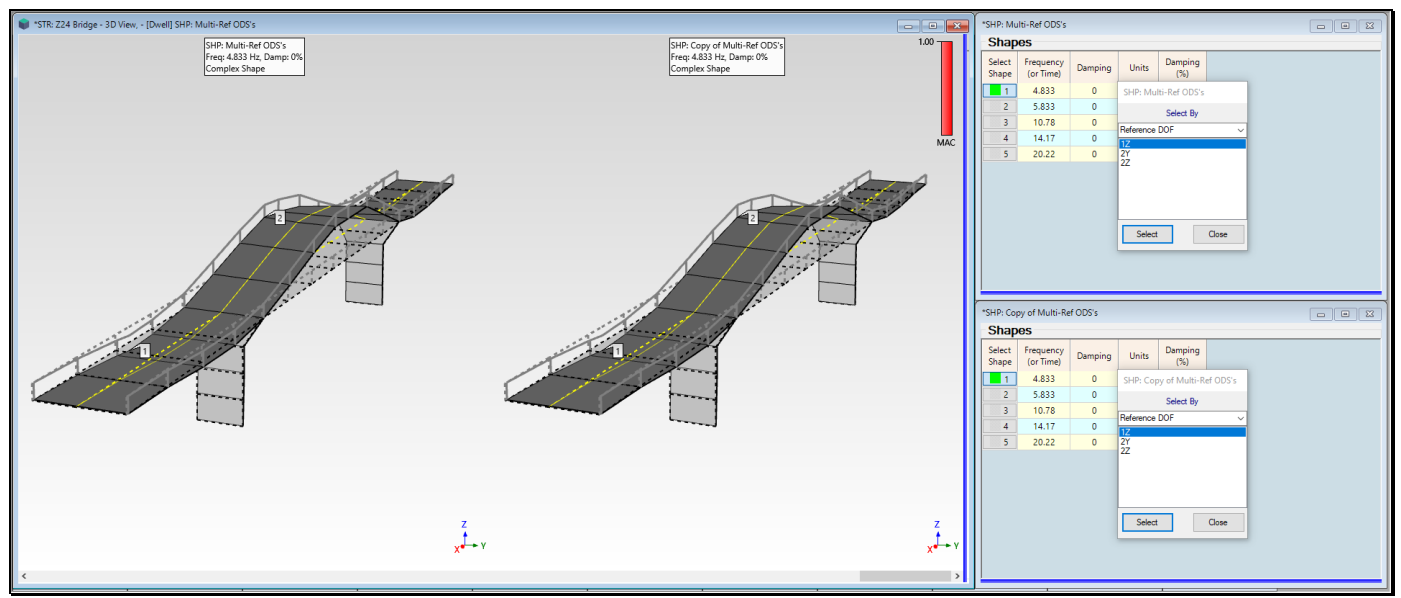

Side-by-Side Display of the ODS from Reference 1Z with the ODS from Reference 2Z.

If an **ODS** is displayed *at or near a resonance peak*, the mode shape of that resonance will *dominate the* **ODS**.

- Select a different shape in Shape Table SHP: Multi-Ref ODS's
- Select a *different reference DOF* in either Shape Table

The 4.833 Hz first bending mode shape of the bridge dominates the ODS in all three references of ODS-FRF data.

# MAC BAR

The MAC bar in the upper-right corner of the ODS display indicates how similar two ODS's are to each other.

MAC has values *between* 0 & 1

MAC greater than 0.9 → two ODS's are similar

# **STEP 5 - REVIEW STEPS**

To review the steps of this App Note,

• Press Hotkey 5 Review Steps